# VMware<sup>®</sup> ESXi5.0/5.1 環境における BCP3513A, TN8104-136T, TN8104-137T の設定方法

第1版 2013.9

#### 1. はじめに

本書は、VMware ESXi 5.0 と 5.0 の全ての Update バージョン、 ESXi 5.1 と 5.1 の全ての Update バージョンで、 Broadcom BCM57810 を用いた 10GbE カード (BCP3513A, TN8104-136T, TN8104-137T) を使用するためのデバイス ドライバー設定方法を説明するドキュメントです。

※ 本書に記載する URL、バージョン情報は 2013 年 9 月時点のものです。お使いになるシステムに合わせて読み替えてください。

## 2. デバイスドライバーファイルの入手

以下の URL のダウンロードページを Web ブラウザで開いてください。

[VMware ESXi 5.0 Driver CD for Braodcom NetXtreme II Network/iSCSI/FCoE Driver Set 1.78.27.v50.1] https://my.vmware.com/jp/group/vmware/details?downloadGroup=DT-ESXI5X-BROADCOM-BNX2X-17827V501&productId=2 29

ダウンロードページの [Download Now] ボタンをクリックしデバイスドライバーをダウンロードしてください。 BCM-NetXtremeII-9.0-1306055.zip

ダウンロードした zip ファイルを解凍し以下のデバイスドライバーファイルを取り出します。 BCM-NetXtremeII-9.0-offline\_bundle-1306055.zip

以降では上記のファイルを例にデバイスドライバーの設定方法を説明します。

### 3. デバイスドライバー設定方法

ネットワークケーブルを設定対象のサーバーのオンボード LAN に接続し、vSphere Clinet が、直接もしくは、vCenter Server 経由で接続できる環境を構築してください。

- 3.1. デバイスドライバーファイルをデータストアにアップロードするためデバイスドライバーファイルを vSphere Client が アクセスできる位置にコピーしてください。
- 3.2. サーバーのデータストアにデバイスドライバーファイルをアップロードします。

vSphere Client でサーバのサマリを選択し、アップロードするデータストアを右クリックしデータストアブラウザを開いてください。

| 🛃 データストア ブラウザ:[LoacIDatast | ore]               |     |        |            |      |
|----------------------------|--------------------|-----|--------|------------|------|
| B 🗭 📁 🛢 🛢 🖹                | × @                |     |        |            |      |
| フォルダ 検索                    | [LoaclDatastore] / |     |        |            |      |
|                            | 名前                 | サイズ | ছন্ট । | <i>И</i> Х | 変更時刻 |
|                            |                    |     |        |            |      |

フォルダーを作成し、作成したフォルダーにデバイスドライバーファイルをアップロードしてください。

| 0                  |                                             |
|--------------------|---------------------------------------------|
| [LoaclDatastore] / |                                             |
| 名前 サイズ タイプ         | パス   変更時刻                                   |
| 🎁 driver フォルダ      | [LoaclDatastore] driver                     |
|                    |                                             |
|                    |                                             |
|                    |                                             |
|                    |                                             |
|                    | ¿DoaclDatastore] /    名前 サイズ タイプ   グ driver |

3.3. ESXi サーバーの ESXi Shell を有効にします。

[構成][ソフトウェア][セキュリティプロファイル]を開き、[サービス]のプロパティで表示される画面で[ESXi シェル] を選択します。

| ሀモート アクセス                   |                                                            |
|-----------------------------|------------------------------------------------------------|
| デフォルトでは、リモートクライアントはこの       | ホストのサービスにアクセスできないように阻止され、ローカルクライアントはリモート                   |
| ホストのサービスにアクセスできないように        | 且止されています。                                                  |
| ほかの方法で構成しない限り、デーモン          | 「自動的に開始します。                                                |
|                             |                                                            |
| ラベル                         |                                                            |
| I/O リダイレクタ (ActiveDirectory | 停止                                                         |
| ネットワーク ログオン サーバ (Active     | 停止                                                         |
| Ibtd                        | 実行中                                                        |
| vpxa                        | 実行中                                                        |
| ESXi シェル                    | 実行中                                                        |
| ローカル セキュリティ 認証サーバ (Ac       | 停止                                                         |
| NTP デーモン                    | 停止                                                         |
| SSH                         | 実行中                                                        |
| ダイレクト コンソール UI              | 実行中                                                        |
| CIM サーバ                     | 実行中                                                        |
|                             |                                                            |
| ーサービスのプロパティ                 |                                                            |
|                             |                                                            |
| 全般                          |                                                            |
| サービス: ESXi                  | μ                                                          |
| パッケージ情報: esx-b              | ase                                                        |
| This                        | IB contains all of the base functionality of vSphere ESXi. |
|                             |                                                            |
|                             |                                                            |
|                             |                                                            |
|                             |                                                            |
|                             | 4-02                                                       |
|                             |                                                            |

[オプション]をクリックし、ESXi シェルを実行中にしてください。

- 3.4. vSphere Client から、全仮想マシンを停止し、サーバーをメンテナンスモードに切り替えてください。
- 3. 5. ESXi のコンソールで、[Alt] + [F1] を押して Tech Support Mode にしてください。
- 3.6. ログインプロンプトが表示されるので、root でログオンしてください。
- 3.7. 以下のコマンドを実行しデバイスドライバーをインストールしてください。

esxcli software vib install --depot=/vmfs/volumes/datastore/driver/BCM-NetXtremeII-9.0-offline\_bundle-1306055.zip ※デバイスドライバーファイルのパスはフルパスで記述してください。

- 3.8. 3.3. で行った設定を元に戻してください。
- 3.9. vSphere Client からサーバーを再起動してください。
- 以上でインストールが完了しました。vSphere Client の[構成][ネットワークアダプタ]で、

**Broadcom Corporation NetXtream II BCM57810 10Gigabit Etherenet** が認識されていることを確認してください。

※商標

VMwareの製品は、<u>http://www.vmware.com/go/patents</u>のリストに表示されている1つまたは複数の特許の対象です。 VMwareは、米国およびその他の地域におけるVMware, Inc.の登録商標または商標です。 Windowsは、米国Microsoft Corporationの米国およびその他の国における商標または登録商標です。

(C) Copyright TOSHIBA Solutions Corporation 2013. All rights reserved.

本文書は予告なく変更する場合があります。本文書の著作権は株式会社東芝に帰属します。本文書の全部または一部を株式会社東芝ソリュー ションの許諾なしに複製、改変、および翻訳することを禁止します。

本文書に掲載するソフトウェア製品名およびソフトウェアバージョンは、2013年9月時点のものです。最新の情報は、ホームページ等でご確認く ださい。

発行元

# 東芝ソリューション株式会社

〒105-6691 東京都港区芝浦 1-1-1 (東芝ビルディング)